MAKING MODERN LIVING POSSIBLE

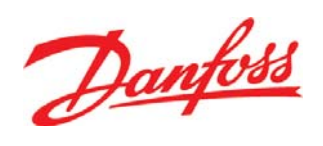

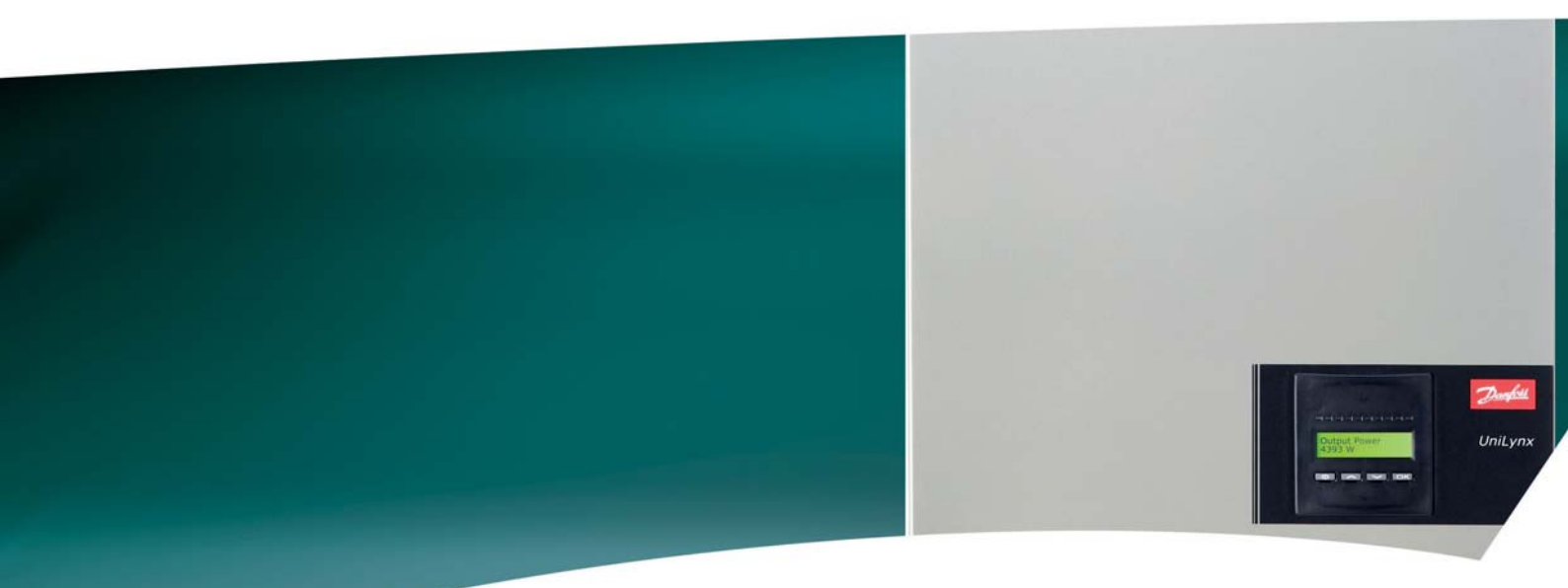

# **UniLynx Outdoor** Manuale dell'Utente

ULX 18000 • ULX 30000 • ULX 36000 • ULX 54000

SOLAR INVERTERS

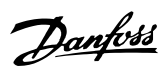

## Sommario

| 1. Introduzione                             | 2  |
|---------------------------------------------|----|
| Introduzione                                | 2  |
| 2. Descrizione delle Funzionalità           | 3  |
| Definizione delle modalità di funzionamento | 3  |
| Configurazione FV                           | 3  |
| LED                                         | 5  |
| Display                                     | 5  |
| Panoramica sezione menu A                   | 6  |
| Panoramica sezione menu B                   | 7  |
| 3. Risoluzione dei problemi                 | 10 |
| Risoluzione dei problemi                    | 10 |
| Messaggi di evento dell'inverter            | 10 |
| 4. Manutenzione                             | 12 |
| Manutenzione                                | 12 |
| Pulizia del Cabinet                         | 12 |
| Pulizia del dissipatore di calore           | 12 |

1

# 1. Introduzione

# 1.1. Introduzione

Questo manuale offre una descrizione degli inverter fotovoltaici Danfoss. Questi prodotti sono considerati gli inverter più efficienti e tecnologicamente avanzati presenti sul mercato e sono progettati per fornire all'utente un supporto affidabile di energia solare che duri molti anni.

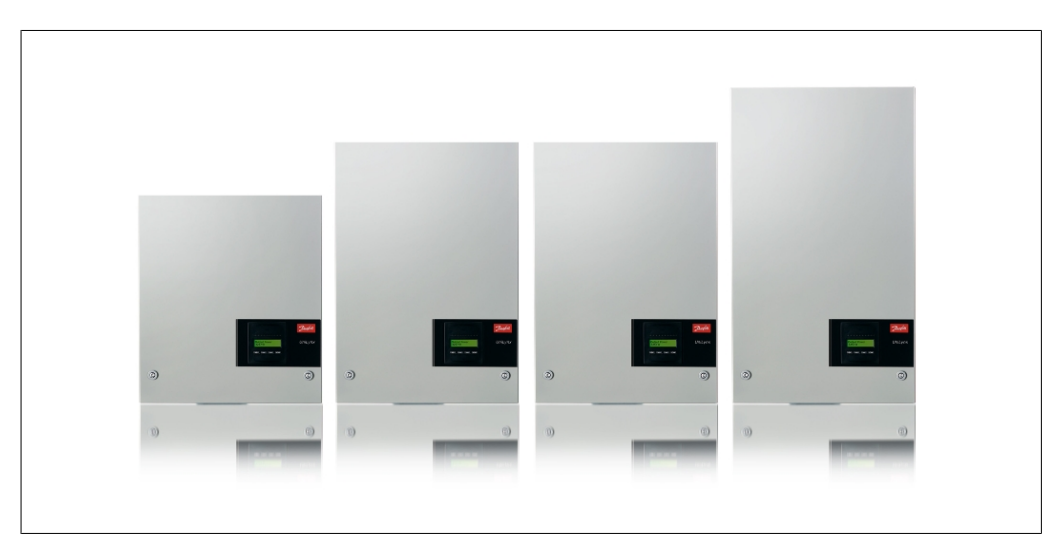

Disegno 1.1: ULX Inverter outdoor con display

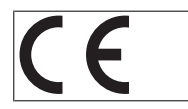

Marcatura CE – Certifica la conformità dell'apparecchio ai regolamenti applicabili in conformità con le direttive 2004/108/EC e 2006/95/EC.

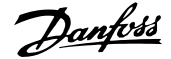

# 2. Descrizione delle Funzionalità

## **2.1.** Definizione delle modalità di funzionamento

L'inverter ha quattro modalità di funzionamento:

#### Modalità standby:

Nella modalità di attesa, l'inverter è pronto a commutare alla modalità di connessione. Come variabile decisionale si utilizza la tensione di ingresso del generatore FV. Se la tensione di ingresso supera un valore nominale preimpostato, l'inverter passa da "attesa" a "connessione" oppure passa alla modalità di funzionamento "OFF" se c'è un calo della tensione FV.

#### Modalità di connessione:

Dopo aver effettuato i test di sistema, che verificano la presenza di tutte le condizioni di collegamento, l'inverter passa dalla modalità standby alla modalità di connessione. Durante il tempo di interruzione specificato, l'inverter continua a eseguire test sui valori di sistema e collega l'inverter alla rete se i test di sistema sono buoni. Il tempo minimo di interruzione è indicato dal fornitore e dalle autorità e può variare da regione a regione.

#### Modalità rete:

In questa modalità, l'inverter viene connesso alla rete e fornisce corrente alla rete stessa. L'inverter viene staccato dalla rete solo in caso di condizioni anomale della rete o quando la potenza FV non è disponibile.

#### Modalità configurazione FV

Dopo aver completato la modalità di connessione, il cablaggio del modulo FV viene automaticamente testato per rilevare se ci sono ingressi CC collegati con configurazione a stringhe parallele. In tal caso i moduli CC vengono automaticamente fatti funzionare nella configurazione a stringhe parallele (Master/Slave ).

#### Declassamento temperatura

Se sul display compare (DRT. TEMP), l'inverter riduce le prestazioni a causa delle alte temperature. *Declassamento rete* 

Se sul display compare (DRT GRID), l'inverter riduce le prestazioni a causa della tensione elevata sulla rete.

#### Off:

Se non è disponibile alcuna potenza FV, l'inverter attende dieci minuti (valore specificato) prima di spegnersi. In questa modalità, l'alimentazione elettrica di tutti i processori viene disattivata per risparmiare energia. Questa è la normale modalità notturna.

## 2.1.1. Vigilanza della rete

Al fine di salvaguardare l'incolumità di chi lavora su linee elettriche CA e sull'inverter, l'inverter si disattiva in caso di condizioni anormali sulla rete o guasti. L'inverter monitora costantemente la tensione e la frequenza della rete tramite un circuito di controllo interno. In seguito l'inverter si riconnetterà non appena la rete rientra entro i limiti prestabiliti.

### 2.1.2. Configurazione FV

Dopo la connessione alla rete l'inverter esegue un test automatico sul cablaggio del modulo FV. Questo test serve a determinare la configurazione del cablaggio dei moduli. Esso determina infatti se i moduli sono connessi con configurazione a stringa individuale o a stringhe parallele e configura di conseguenza l'inverter.

Danfoss

Il test funziona attivando un ingresso per volta. Il tempo necessario per il test è di 1-2 minuti durante i quali l'inverter continua a produrre energia. Nei menu B è possibile leggere il risultato del test nel menu del display denominato Configuraz. FV.

Una volta completato il test, il display visualizza automaticamente la configurazione FV, ma solo se i pulsanti del display non sono stati utilizzati negli ultimi 3 minuti.

Per ULX 5400o, 2 moduli CC su 3 devono essere alimentati affinché il test possa essere eseguito. Se non vi è sufficiente potenza FV per l'alimentazione di 2 moduli, il test viene rimandato fino a quando non vi è sufficiente potenza FV disponibile per far funzionare anche il secondo modulo CC.

Nel frattempo l'inverter continuerà a produrre energia.

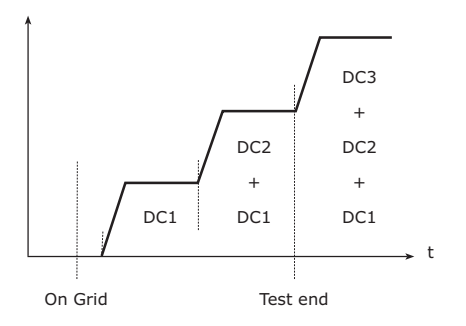

Disegno 2.1: Test di configurazione FV

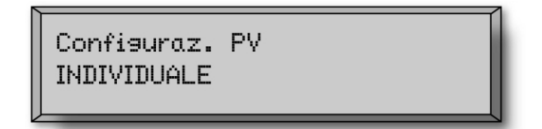

Il campo stato può mostrare quanto segue:

La dicitura sul display mostra lo stato del test. La prima riga indica che ciò riguarda la configurazione FV e la seconda riga indica lo stato in cui si trova attualmente il test o quale configurazione ha rilevato.

| Testo visualizzato | Descrizione                                                                                                    |
|--------------------|----------------------------------------------------------------------------------------------------|
| INATTIVO           | Il test di configurazione FV non è ancora stato eseguito. Mostrato prima che l'in-<br>verter si connetta alla rete                                                    |
| OFF                | Verter si confectu dia fete.                                                                                                    |
| OFF                | Il test di configurazione FV e disattivato. Applicabile a ULX 18000 e su inverter in                                                                                  |
|                    | cui il test sia stato disattivato in altro modo.                                                                                                    |
| IN ATTESA          | Il test di configurazione FV è pronto per l'esecuzione, ma l'irradiazione solare è sufficiente per un solo ingresso FV. (Applicabile a ULX 5400o). L'inverter può de- |
|                    | terminare la configurazione di tutti e tre i moduli solo quando almeno due sono attivi.                                                                               |
| RILEV. AUTOM. PV   | Il test di configurazione FV è in esecuzione. Il risultato non è ancora disponibile.                                                                                  |
| INDIVIDUALE        | I moduli FV sono connessi in configurazione a stringa individuale                                                                                                    |
| PARALLELO 1-2*     | La configurazione FV è terminata e il risultato è che gli ingressi 1 e 2 sono connessi<br>con configurazione a stringhe parallele                                     |
|                    | con configurazione a suffigire parallele.                                                                                                    |
| PARALLELU 1-3*     | con configurazione e stringhe parallele.                                                                                                    |
| PARALLELO 2-3*     | La configurazione FV è terminata e il risultato è che gli ingressi 2 e 3 sono connessi                                                                                |
|                    | con configurazione a stringhe parallele.                                                                                                    |
| PARALLELO 1-2-3    | La configurazione FV è terminata e il risultato è che gli ingressi 1, 2 e 3 sono connessi con configurazione a stringhe parallele.                                    |

Tabella 2.1: Testo nel Campo Stato relativo al Test di Configurazione FV

\*) L'impostazione "PARALLELO 1-2" è solo consentita per l'inverter ULX 30000 / 36000. Le impostazioni "PARALLELO 1-2", "PARALLELO 1-3" e "PARALLELO 2-3" non sono consentite per l'inverter ULX 54000.

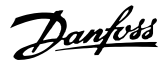

## 2.1.3. LED

Gli indicatori LED verdi mostrano la produzione come percentuale della potenza nominale dell'inverter.

Il LED verde più a sinistra è sempre illuminato quando l'inverter è connesso alla rete. Durante il collegamento alla rete sia il LED rosso che il LED verde in fondo a sinistra sono accesi. Il LED rosso a sinistra è acceso quando l'inverter è in modalità di attesa e non è collegato alla rete. Nessun LED verde acceso. Quando nessun LED è acceso, l'inverter è spento. Se l'inverter rimane forza-tamente in modalità di attesa a causa di un evento nell'inverter o nelle connessioni periferiche, es. la disconnessione dalla rete, il LED rosso inizia a lampeggiare.

Per una descrizione degli eventi, consultare la sezione Ricerca guasti.

## 2.1.4. Display

L'utente ha accesso a tutte le informazioni relative al sistema FV e all'inverter grazie al display integrato nella parte anteriore dell'inverter. Quando l'inverter è in modalità OFF (di notte), è possibile attivare l'inverter premendo il pulsante sinistro (ESC).

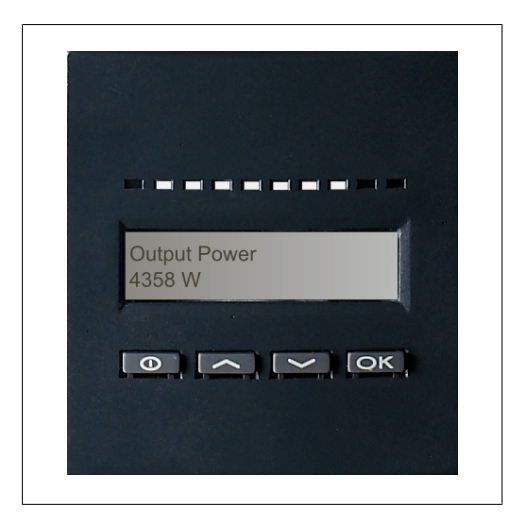

I parametri mostrati sul display sono relativi alle tensioni e correnti misurate internamente. I parametri mostrati possono deviare.

Le informazioni del display sono organizzate in una struttura a menu suddivisa in due sezioni: A e B

Sezione A: contiene informazioni sull'inverter e sulle prestazioni del sistema FV. Sezione B: visualizza tutti i valori di misurazione e le impostazioni dell'utente.

Disegno 2.2: Display

| θ  | ESC   | Va un passo indietro/avanti nella struttura dei |
|----|-------|-------------------------------------------------|
|    |       | menu                                            |
|    | Up    | Scorre indietro alla visualizzazione del menu   |
|    |       | precedente                                      |
| ▼  | Down  | Scorre avanti alla visualizzazione del menu     |
|    |       | successivo                                      |
| OK | Invio | Nuovo livello di menu o modifica di imposta-    |
|    |       | zioni                                           |

2

Danfoss

## 2.1.5. Panoramica sezione menu A

La tabella in basso offre una panoramica della struttura del menu. I valori indicati devono essere intesi unicamente come esempi di testi visualizzati. Il testo display (visualizzato nella prima colonna Funzioni display) è suddiviso su 2 righe con 16 caratteri disponibili per riga. La divisione della riga è segnalata dal simbolo |.

#### Struttura menu A

| Funzioni visualizzate               | Descrizione:                                                                                                    |
|-------------------------------------|----------------------------------------------------------------------------------------------------|
| Potenza uscita   0 W                | Potenza di uscita attuale in watt.                                                                                                    |
| Nome l'inverter                     | Utilizzare Software di assistenza per inserire il nome dell'inverter Se il nome dell'inverter non è definito, questo menu viene saltato. |
| Produz. totale   22.991 kWh         | Produzione di energia totale in kWh dal primo avviamento dell'inverter.                                                                  |
| Tempo funz. totale   00028h 57m 02s | Tempo operativo totale (tempo di accensione) visualizzato in ore, minuti e secondi.                                                      |
| Produzione odierna   19637 Wh       | Produzione di energia odierna in Wh.                                                                                                    |
| Vai al menu B                       | Salta al livello B dei menu quando si preme OK.                                                                                          |

Tabella 2.2: Panoramica struttura menu A

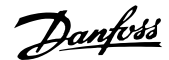

2

## 2.1.6. Panoramica sezione menu B

La tabella in basso offre una panoramica della struttura del menu. I due livelli di menu sono chiaramente indicati da una freccia seguita da un sottomenu. I valori indicati devono essere intesi unicamente come esempi di testi visualizzati.

Il testo display (visualizzato nella prima colonna Funzioni display) è suddiviso su 2 righe con 16 caratteri disponibili per riga. La divisione della riga è segnalata dal simbolo |.

| ocraccara n                          |                                  |                                                                                                    |  |  |
|--------------------------------------|----------------------------------|----------------------------------------------------------------------------------------------------|--|--|
| Funzioni visualizzate                |                                  | Descrizione                                                                                                    |  |  |
| Modalità funz.   STANDBY             |                                  | Visualizza l'attuale modalità di funzionamento dell'inverter. Vedere le de-<br>finizioni dei modi di funzionamento nel capitolo 2.            |  |  |
| Configuraz. PV   INATTIVO            |                                  | Mostra lo stato del test automatico di configurazione FV e il conseguente<br>risultato.                                                       |  |  |
| Evento: Modul   ENS FL. CH DCAC      |                                  | Se l'inverter non è connesso alla rete a causa di un guasto, il LED rosso<br>inizia a lampeggiare e la ragione del guasto viene mostrata qui. |  |  |
| Lingua   ITALIANO                    |                                  | Visualizza e consente la scelta della lingua sul display. Non ha conseguenza sulle altre impostazioni.                                        |  |  |
| Tensione ret                         | e   0 V                          | Visualizza la tensione CA attuale sulla rete.                                                                                                 |  |  |
| Corrente rete                        | e   0.00 A                       | Visualizza il flusso attuale di corrente alla rete.                                                                                           |  |  |
| Frequenza re                         | te   0.00 Hz                     | Visualizza la frequenza attuale della rete.                                                                                                   |  |  |
| Impedenza r                          | ete   0.0 ohm                    | Visualizza l'impedenza attuale della rete.                                                                                                    |  |  |
| Tens. fotovolt.   Prem. OK p. vedere |                                  | Premere OK per accedere al sottomenu per valori registrati.                                                                                   |  |  |
| L,                                   | Sottomenu                        |                                                                                                    |  |  |
|                                      | Tens. fotovlt. № 1   303.0 V     | Tensione attuale all'ingresso FV 1 (posizione in alto nell'inverter)*.                                                                        |  |  |
|                                      | Tens. fotovlt. № 2   303.0 V     | Tensione attuale all'ingresso FV 2 (seconda posizione nell'inverter)*.                                                                        |  |  |
|                                      | Tens. fotovlt. № 3   303.0 V     | Tensione attuale all'ingresso FV 3 (terza posizione nell'inverter)*.                                                                          |  |  |
| Corr. fotovoli                       | t.   Prem. OK p. vedere          | Premere OK per accedere al sottomenu per valori registrati.                                                                                   |  |  |
| Sottomenu                            |                                  |                                                                                                    |  |  |
|                                      | Corr. fotovlt. № 1   0.0 A       | Corrente attuale all'ingresso FV 1 (posizione in alto nell'inverter).                                                                         |  |  |
|                                      | Corr. fotovlt. Nº 2   0.0 A      | Corrente attuale all'ingresso FV 2 (seconda posizione nell'inverter)*.                                                                        |  |  |
|                                      | Corr. fotovlt. № 3   0.0 A       | Corrente attuale all'ingresso FV 3 (terza posizione nell'inverter)*.                                                                          |  |  |
| Valori massir                        | ni   Prem. OK p. vedere          | Premere OK per accedere al sottomenu per valori registrati.                                                                                   |  |  |
| l,                                   | Sottomenu                        | ·                                                                                                    |  |  |
|                                      | CA out: 1844 W   8.356 A 263 V   | Valori massimi registrati nell'uscita CA dall'ultimo reset del valore mass<br>di memoria.                                                     |  |  |
|                                      | CC1 in: 2220 W**   8.004 A 509 V | / Valori massimi registrati nell'ingresso CC1 dall'ultimo reset del valore mas-<br>simo di memoria.                                           |  |  |
|                                      | CC2 in: 2220 W**   8.004 A 509 V | / Valori massimi registrati nell'ingresso CC2* dall'ultimo reset del valore massimo di memoria.                                               |  |  |
|                                      | CC3 in: 2220 W**   8.004 A 509 V | V Valori massimi registrati nell'ingresso CC3* dall'ultimo reset del valore massimo di memoria.                                               |  |  |
|                                      |                                  |                                                                                                    |  |  |

Struttura menu B

Tabella 2.3: Panoramica struttura del menu B

\*) I menu FV2 e FV3 vengono visualizzati solo su inverter equipaggiati con due o tre ingressi.

7

\_

#### Struttura menu B - Prosegue

| Funzioni vi                         | isualizzate                      | Descrizione:                                                                                                    |  |
|-------------------------------------|----------------------------------|----------------------------------------------------------------------------------------------------|--|
| Valori massimi   Prem. OK p. vedere |                                  | Premere OK per accedere al sottomenu per valori registrati.                                                                                     |  |
| 4                                   | Sottomenu                        |                                                                                                    |  |
|                                     | CA out: 1844 W   8.356 A 263 V   | Valori massimi registrati nell'uscita CA dall'ultimo reset del valore massimo<br>di memoria.                                                    |  |
|                                     | CC1 in: 2220 W**   8.004 A 509 V | Valori massimi registrati nell'ingresso CC1 dall'ultimo reset del valore mas-<br>simo di memoria.                                               |  |
|                                     | CC2 in: 2220 W**   8.004 A 509 V | Valori massimi registrati nell'ingresso CC2* dall'ultimo reset del valore massimo di memoria.                                                   |  |
|                                     | CC3 in: 2220 W**   8.004 A 509 V | Valori massimi registrati nell'ingresso CC3* dall'ultimo reset del valore massimo di memoria.                                                   |  |
| Degrada. tm                         | np tot   Prem. OK p. vedere      | Degradazione totale temperatura. Mostra la quantità totale di tempo nel quale l'inverter è stato degradato a causa dell'alta temperatura.       |  |
| Ļ                                   | Sottomenu                        |                                                                                                    |  |
|                                     | CC1 degrada. temp   3h 35m       | Degradazione temperatura CC1. Mostra la quantità di tempo nel quale l'inverter è stato degradato a causa dell'alta temperatura.                 |  |
|                                     | CC2 degrada. temp   3h 35m       | Temperatura di declassamento CC2* Mostra la quantità di tempo nel quale<br>l'inverter è stato degradato a causa dell'alta temperatura.          |  |
|                                     | CC3 degrada. temp   3h 35m       | Temperatura di declassamento CC3* Mostra la quantità di tempo nel quale l'inverter è stato degradato a causa dell'alta temperatura.             |  |
| Degrada. tmp tot   0h 00m           |                                  | Declassamento totale rete. Mostra la quantità di tempo nel quale l'inverter<br>è stato degradato a causa delle condizioni instabili della rete. |  |
| Ora spegnimento   600 secondi       |                                  | Tempi prima che l'inverter entri in modalità "OFF" quando non vi è potenza solare disponibile.                                                  |  |
| Numeri codi                         | ce   Prem. OK p. vedere          | Premere OK per accedere al sottomenu per valori registrati.                                                                                     |  |
| L <b>,</b>                          | Sottomenu                        |                                                                                                    |  |
|                                     | № codice inverter                | Indica il codice prodotto dell'inverter.                                                                                                    |  |
|                                     | № codice CA   C0070105602        | Indica il codice prodotto del modulo CA.                                                                                                    |  |
|                                     | № codice CC1   C0070105402       | Indica il codice prodotto del modulo CC1.                                                                                                    |  |
|                                     | № codice CC2   C0070105402       | Indica il codice prodotto del modulo CC2*.                                                                                                    |  |
|                                     | № codice CC3   C0070105402       | Indica il codice prodotto del modulo CC3*.                                                                                                    |  |
| Serial numb                         | ers   Premere OK p.vedere        | Premere OK per accedere al sottomenu per i valori registrati.                                                                                   |  |
| Ļ                                   | Sottomenu                        |                                                                                                    |  |
|                                     | № cod. inverter:                 | Indica il numero seriale dell'inverter.                                                                                                    |  |
|                                     | № codice CA:   117500C0408       | Indica il numero seriale del modulo CA.                                                                                                    |  |
|                                     | № codice CC1:   642800C0808      | Indica il numero seriale del modulo CC1.                                                                                                    |  |
|                                     | № codice CC2:   642800C0808      | Indica il numero seriale del modulo CC2*.                                                                                                    |  |
|                                     | № codice CC3:   642800C0808      | Indica il numero seriale del modulo CC3*.                                                                                                    |  |

Tabella 2.4: Panoramica struttura del menu B

\*) I menu CC2 e CC3 vengono visualizzati solo su inverter equipaggiati con due o tre ingressi.
\*\*) I valori massimi della potenza FV possono raggiungere valori superiori a 2000 W negli inverter in cui gli ingressi sono collegati in parallelo. Ciò è normale.

Nella sezione A dei menu il display continuerà a mostrare l'ultimo punto scelto dall'utente.

Nel menu B il display passa automaticamente al menu A se non si registra alcuna attività sulla tastiera per 3 minuti.

Se l'inverter non è connesso alla rete e non sono stati premuti tasti per un certo numero di secondi, il display passerà automaticamente alla visualizzazione Modalità funz.

Se l'inverter è connesso alla rete e non si è registrata alcuna attività sulla tastiera per 3 minuti, il display passerà automaticamente alla visualizzazione Produzione oggi. Quando ha inizio e termine il test sulla configurazione FV il display passa temporaneamente al menu B per visualizzare lo stato del test di configurazione FV.

Se l'inverter viene disconnesso dalla rete a causa di un guasto, il LED rosso inizia a lampeggiare e il display passa automaticamente al menu B in cui viene mostrato l'evento.

Se si verifica un guasto di terra, il display lo indicherà tramite un lampeggiamento dei LED verdi accesi. Il display passerà a "evento attuale" se non è stato usato negli ultimi 10 minuti. L'inverter continuerà a produrre energia. Se si verifica un guasto di terra, ciò non indica un errore dell'inverter ed è necessario richiedere l'intervento dell'assistenza tecnica per verificare la connessione dei pannelli FV.

Solo applicabile se è attivato il rilevamento dei guasti di terra. Per default, il rilevamento dei guasti di terra è attivato per i seguenti paesi: Austria, Francia e Spagna.

Danfoss

# 3. Risoluzione dei problemi

## 3.1. Risoluzione dei problemi

#### Nota: 🖉

È necessario tenere a mente che solo il personale addestrato e autorizzato, competente su sistemi elettrici e questioni legate alla sicurezza, può lavorare sugli inverter e le installazioni elettriche.

In seguito il termine 'Evento' descrive tutti gli eventi che ostacolano il corretto funzionamento dell'inverter.

Un evento può ricorrere dovunque nell'impianto (rete, modulo FV, cavi e collegamenti, inverter) e in qualunque momento. Non tutti gli eventi indicano un errore dell'inverter.

Se il sistema FV non fornisce alla rete l'energia prevista, seguire le seguenti istruzioni:

- 1. Verificare che la rete sia correttamente connessa all'inverter e che la rete sia pronta per funzionare.
- 2. Controllare che vi sia sufficiente irradiazione solare per generare l'energia.
- 3. Verificare se vi sono cavi/connessioni nascosti e allentati nel sistema FV.
- 4. Controllare l'impianto dei moduli FV per assicurare che le tensioni dei moduli stessi rientrino nei valori prestabiliti.
- 5. Controllare l'evento nel menu B. Se il LED rosso lampeggia, indica un guasto.
- 6. Se i punti sopramenzionati non sono causa di preoccupazione, attendere 15 minuti per scoprire se vi è un guasto permanente.
- Se il sistema FV non fornisce ancora alcuna potenza alla rete, controllare tensione, corrente e potenza del modulo FV, nonché tensione, corrente e potenza della rete nel menu B.
- 8. Se i valori di corrente alternata della rete non rientrano nei valori soglia, contattare l'azienda del servizio pubblico per assistenza tecnica.

### 3.1.1. Messaggi di evento dell'inverter

| Evento Modul<br>U-GRID DCAC |
|-----------------------------|
|-----------------------------|

Il LED rosso inizierà a lampeggiare in caso di evento nell'inverter. Pregasi di verificare l'evento nel menu B.

Il testo di evento è un breve testo che descrive l'evento. Se l'inverter indica sul display un numero ID per l'evento anziché un testo, non vi è un testo predefinito per il numero ID di quel particolare evento. Questo può verificarsi se il software del display è più vecchio del software dell'inverter. La designazione del modulo identifica il modulo che ha causato l'evento (CC1, CC2, CC3 o CA).

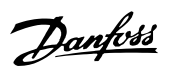

| Testo evento                                              | Descrizione:                                                                                                    | Origine<br>guasto | Azione in caso di guasto permanente                                                                                                    |
|-----------------------------------------------------------|----------------------------------------------------------------------------------------------------|-------------------|----------------------------------------------------------------------------------------------------|
| U 3.3                                                     | Alimentazione elettrica interna oltre i li-<br>miti                                                                                                    | Inverter          | Revisionare l'inverter                                                                                                    |
| U 5.0                                                     | Alimentazione elettrica interna oltre i li-<br>miti                                                                                                    | Inverter          | Revisionare l'inverter                                                                                                    |
| U 15.0                                                    | Alimentazione elettrica interna oltre i li-<br>miti                                                                                                    | Inverter          | Revisionare l'inverter                                                                                                    |
| U PV                                                      | Tensione di ingresso da stringa FV trop-<br>po elevata                                                                                                    | Sistema FV        | Richiedere assistenza tecnica al fornitore del sistema                                                                                                    |
| U-SNUBBER                                                 | Tensione snubber troppo elevata                                                                                                    | Inverter          | Revisionare l'inverter                                                                                                    |
| U DC-BUS                                                  | Tensione bus CC troppo elevata                                                                                                    | Inverter          | Revisionare l'inverter                                                                                                    |
| U-GRID                                                    | Tensione rete CA oltre i valori di soglia<br>(superiore o inferiore al valore imposta-<br>to)                                                                                          | Rete CA           | In caso di evento ripetuto: richiedere assi-<br>stenza tecnica al servizio pubblico                                                                                                    |
| F-GRID                                                    | Frequenza della rete oltre i limiti (impo-<br>stazioni esterne)                                                                                                    | Rete CA           | In caso di evento ripetuto: richiedere assi-<br>stenza tecnica al servizio pubblico                                                                                                    |
| IPM CURRENT                                               | Il contenuto di corrente continua pre-<br>sente nella corrente alternata è troppo<br>elevato                                                                                           | Inverter          | Revisionare l'inverter                                                                                                    |
| ENS                                                       | Errore ENS                                                                                                    | Rete CA           | In caso di evento ripetuto: richiedere assi-<br>stenza tecnica al servizio pubblico                                                                                                    |
| ENS RAM                                                   | Errore memoria ENS                                                                                                    | Inverter          | Revisionare l'inverter                                                                                                    |
| ENS FL. CHKSM                                             | Errore memoria flash dopo autotest                                                                                                    | Inverter          | Revisionare l'inverter                                                                                                    |
| ENS EP. CHKSM                                             | Errore memoria EPROM dopo autotest                                                                                                    | Inverter          | Revisionare l'inverter                                                                                                    |
| HW TRIP                                                   | Blocco hardware – corrente troppo ele-<br>vata                                                                                                    | Inverter          | Revisionare l'inverter                                                                                                    |
| TEMP HIGH                                                 | Temperatura troppo elevata nel modulo<br>di potenza integrato                                                                                                    | Ambiente          | Controllare se l'inverter è coperto.<br>Verificare che l'inverter disponga di libera cir-<br>colazione dell'aria tramite dissipatore di ca-<br>lore. Pulire il dissipatore di calore.<br>Verificare che la temperatura ambientale sia<br>entro i limiti. |
| EPRM PAR. LIM                                             | Verificare validità delle impostazioni di<br>tensione e frequenza della rete. Impo-<br>stazioni troppo difformi rispetto ai valori<br>effettivi di tensione e frequenza della<br>rete. | Inverter          | Richiedere assistenza per verificare imposta-<br>zioni dell'inverter                                                                                                    |
| ENS COM ERR                                               | Errore di comunicazione nella scheda<br>ENS                                                                                                    | Inverter          | Revisionare l'inverter                                                                                                    |
| ENS impedance                                             | Livello di impedenza della rete oltre il li-<br>mite                                                                                                    | Rete CA           | In caso di evento ripetuto: richiedere assi-<br>stenza tecnica al servizio pubblico                                                                                                    |
| PV—CONFIG—ERR                                             | Errore rilevato da test di configurazione<br>FV                                                                                                    | Sistema FV        | Verificare il cablaggio dei pannelli FV. Due in-<br>gressi CC sono cablati con configurazione a<br>stringhe parallele, uno no.                                                                                                    |
| Non registrato nel log eventi –il LED rosso non lampeggia |                                                                                                    |                   |                                                                                                    |
| Testo evento                                              | Descrizione:                                                                                                    | Origine<br>guasto | Azione in caso di guasto permanente                                                                                                    |
| GUASTO DI TERRA                                           | L'evento attuale è visualizzato in moda-<br>lità rete.                                                                                                    | Sistema FV        | Guasto di terra. Verificare la corretta messa<br>a terra del sistema FV per evitare danni ai<br>pannelli FV. Richiedere assistenza tecnica al<br>fornitore del sistema FV o all'installatore.                                                            |

Tabella 3.1: Registro eventi dell'inverter

Viene definito "Guasto permanente" un evento che perdura per oltre 15 minuti.

Danfoss

# 4. Manutenzione

## 4.1. Manutenzione

Di norma gli inverter ULX non hanno necessità di manutenzione o calibrazione. Tuttavia è necessario assicurare che il raffreddamento non sia ostruito.

Per assicurare la funzionalità dell'interruttore di sconnessione CC, tutti gli interruttori dovrebbero essere accessi e spenti (commutando l'interruttore per dieci volte su On e Off) una volta all'anno al fine di pulire i contatti.

## 4.1.1. Pulizia del Cabinet

Pulire l'inverter con un panno morbido. Non pulire l'inverter utilizzando prodotti chimici di tipo aggressivo, solventi o detergenti forti.

### 4.1.2. Pulizia del dissipatore di calore

Al fine di assicurare un corretto funzionamento e un prolungato ciclo vitale all'inverter, è essenziale che non sia ostruita la libera circolazione dell'aria intorno al dissipatore di calore nel lato posteriore dell'inverter e vicino alla ventola alla base dell'inverter. Se la libera circolazione dell'aria fosse impedita, per esempio da polvere o neve, sarà necessario rimuovere le ostruzioni. Pulire il dissipatore di calore utilizzando aria compressa oppure un panno morbido o una spazzola. Non utilizzare un tubo dell'acqua, sostanze chimiche, solventi o detergenti aggressivi per pulire l'inverter.

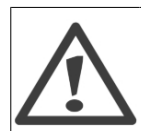

Il dissipatore di calore `può raggiungere temperature superiori agli 70°C nel corso del funzionamento. Toccare componenti con questa temperatura può causare lesioni gravi!

Nota: 🖄 Non coprire l'inverter.

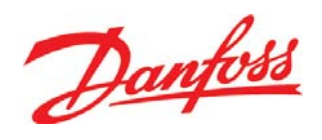

#### **Danfoss Solar Inverters A/S**

Ulsnaes 1 DK-6300 Graasten Denmark Tel: +45 7488 1300 Fax: +45 7488 1301 E-mail: solar-inverters@danfoss.com www.solar-inverters.danfoss.com

Danfoss can accept no responsibility for possible errors in catalogues, brochures and other printed material. Danfoss reserves the right to alter its products without notice. This also applies to products already on order provided that such alterations can be made without subsequential changes being necessary in specifications already agreed. All trademarks in this material are property of the respective companies. Danfoss and the Danfoss logotype are trademarks of Danfoss A/S. All rights reserved.

Rev. date 2010-03-24 Lit. No. L00410362-05\_06